## الخطوة الأولى:

الدخول على صفحة القبول من حلال الرابط التالي:

https://www.alquds.edu/ar/admissions-registration-ar/

ومن ثم الضغط على ايقونة طلب القبول كما يلى:

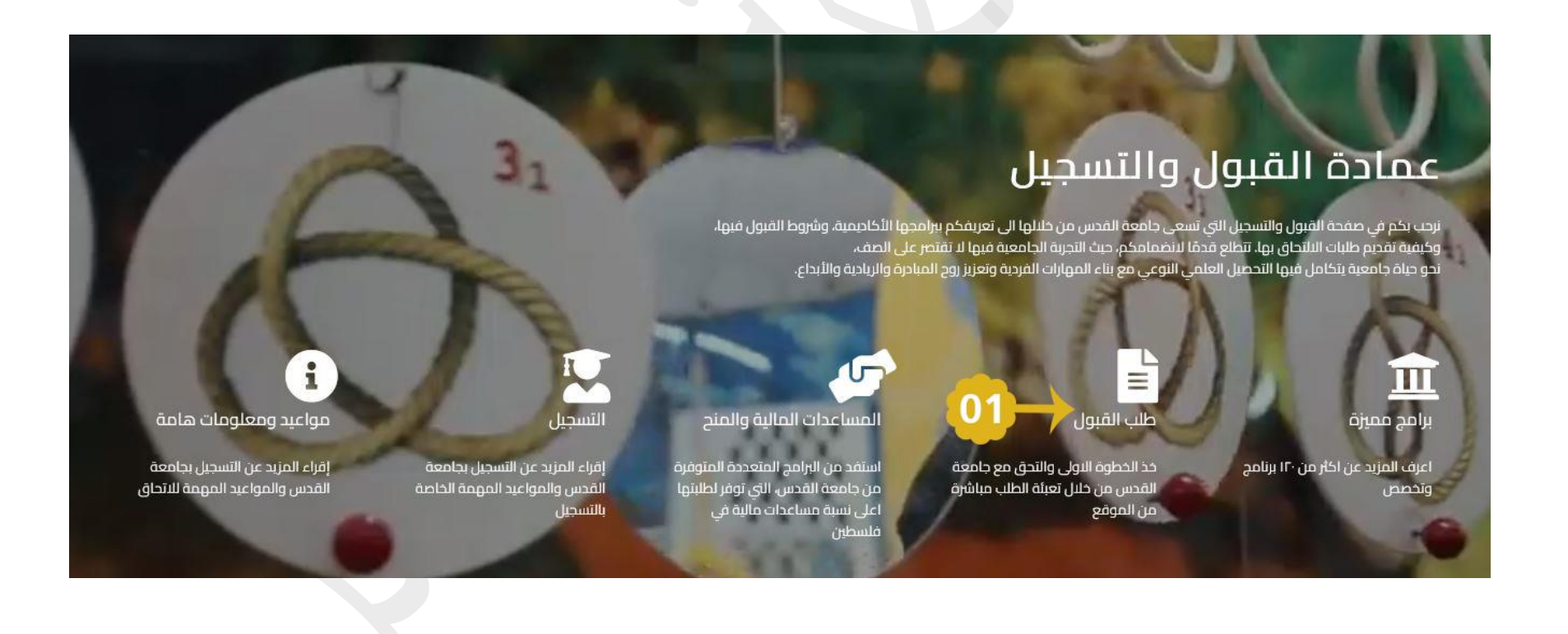

## الخطوة الثانية:

يرجى الضغط على أيقونة شراء بطاقة

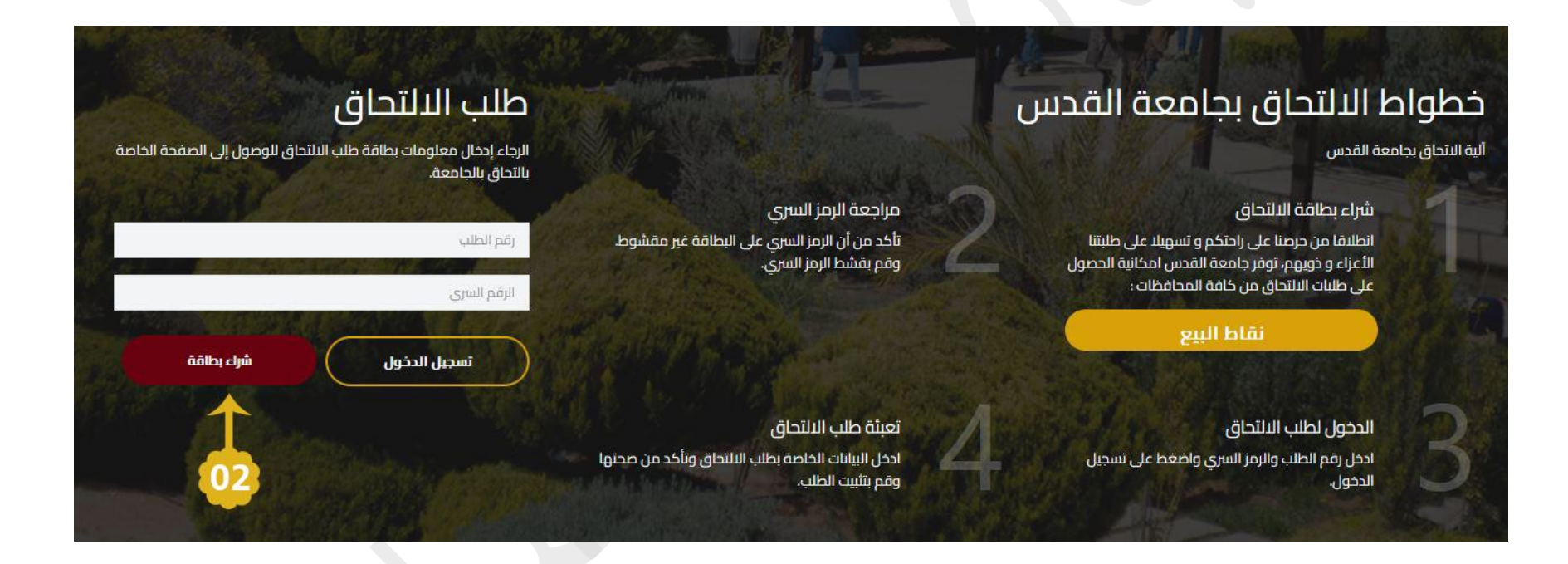

## الخطوة الثالثة:

يرجى اختيار الدرجة العلمية المطلوبة.

| تشتراع بطاقته الاتمان (visa, mastercard) وذلك من حلال بطاقات الاتمان |          |
|----------------------------------------------------------------------|----------|
| إسم الطالب:                                                          |          |
| البريد الإلكتروني:                                                   |          |
| رقم الهاتف المحمول (مثال: 9725XXXXXXXX أو 9705XXXXXXXX):             |          |
| رقم الهوية:                                                          |          |
| الدرجة العلمية:<br>اختا الدرجة المطلوبة                              | <b>v</b> |
| طريقة الدفع:<br>(visa, mastercard) الاتلمان<br>PalPAY                |          |
| lu l                                                                 | ارسل     |
| 3                                                                    | 3        |

04

يرجى اختيار طريقة الدفع الإلكتروني (visa , mastercard) أو PalPAY

### الخطوة الرابعة:

فى حال اختيار طريقة الدفع PalPay:

# 

#### توجه الى اقرب نقطة معتمدة لخدمة PALPAY في منطقتك

- قم بدفع مبلغ 220 شيقل رقم الطلب 804681
  - احتفظ بوصل الدفع
- سيتم تزويدك بمعلومات الدخول على هاتفك المحمول
- قم بتعبئة طلب الالتحاق من خلال موقع القبول admission.alquds.edu بعد إستلامك معلومات الدخول

## في حال اختيار طريقة الدفع Card Visa:

| in the transaction | the name ALQUDS UNIVERSITY           |
|--------------------|--------------------------------------|
|                    | Please enter your information        |
|                    | Expiry Date (Month / Year): 03 21 21 |
|                    | CW2/CSC :                            |
|                    | VERIFIED MasterCard. SecureCode.     |
| ssion Timeout      | ABOUT SSL CERTIFICATES               |
| 22                 | Banx of Passeline 326                |